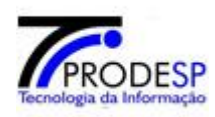

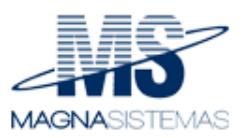

# Portal Net / GR – Guia de Recolhimento.

## Manual do Usuário

## Consultar e Gerar Guia de Recolhimento

Versão 1.0

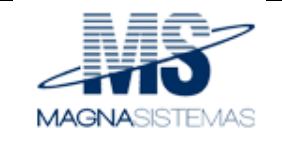

## Histórico de Revisões

| Data       | Versão | Descrição                | Autor                 |  |
|------------|--------|--------------------------|-----------------------|--|
| 29/01/2015 | 1.0    | Elaboração do documento. | José Navasconi Junior |  |

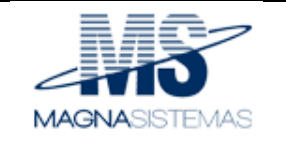

| Portal Net. GR – Guia de Recolhimento. | Versão: 1.0      |
|----------------------------------------|------------------|
| Manual do Usuário – Perfil Diretoria.  | Data: 29/01/2015 |
| MANU – GR – Guia de Recolhimento.      |                  |

## Índice Analítico

| 1. | INTE | RODUÇÃO                        | 4                             |
|----|------|--------------------------------|-------------------------------|
|    | 1.1  | FINALIDADE                     | 4                             |
| 2. | CAD  | ASTRO                          | ERRO! INDICADOR NÃO DEFINIDO. |
|    | 2.1  | Gerar Guia de Recolhimento     | Erro! Indicador não definido. |
|    | 2.2  | Consultar Guia de Recolhimento | 9                             |

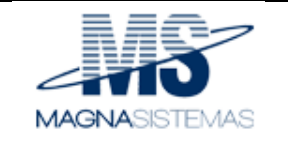

| Portal Net. GR – Guia de Recolhimento. | Versão: 1.0      |
|----------------------------------------|------------------|
| Manual do Usuário – Perfil Diretoria.  | Data: 29/01/2015 |
| MANU – GR – Guia de Recolhimento.      |                  |

### 1. Introdução

### 1.1 Finalidade

Este manual tem como finalidade orientar e informar o usuário do quanto à utilização do Sistema GR – Guia de Recolhimento, facilitando o seu acesso e entendimento das funcionalidades do sistema. O manual apresentará todas as telas, passos e funcionalidades de acordo com as atividades executadas.

### 2. Cadastro

### 2.1 Gerar Guia de Recolhimento

Possibilita gerar guia de recolhimento. Para acessar essa funcionalidade, no menu "Cadastrar" selecione a opção "Gerar Guia de Recolhimento", conforme ilustra imagem abaixo (figura 1);

| Gestão Dinâmica da Administração Escolar |         |                                                                       |  |  |  |
|------------------------------------------|---------|-----------------------------------------------------------------------|--|--|--|
| Cadastro                                 | Sistema |                                                                       |  |  |  |
| Consultar Guia de Recolhi                | imento  |                                                                       |  |  |  |
| Gerar Guia de Recolhimento               |         |                                                                       |  |  |  |
| TRODESP FX                               |         | Usuário:ADMIN Perfil:DIRETORIA Módulo: GDAE Versão: 20141111_2128(19) |  |  |  |
|                                          |         | Figura 1 Cadastrar Guia de Recolhimento.                              |  |  |  |

Conforme ilustra imagem acima (figura 1), ao ser acionada a opção "Gerar Guia de Recolhimento", o sistema exibe tela conforme lustra imagem abaixo (figura 2);

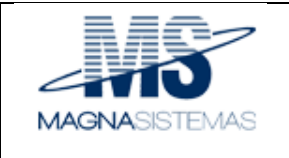

| Portal Net. GR – Guia de Recolhimento. | Versão: 1.0      |
|----------------------------------------|------------------|
| Manual do Usuário – Perfil Diretoria.  | Data: 29/01/2015 |
| MANU – GR – Guia de Recolhimento.      |                  |

| GAB IIII                                                                   | Ger        | stão Dinâmica da Adminis                                          | tração Escolar |                                                                   |  |                                         |  |
|----------------------------------------------------------------------------|------------|-------------------------------------------------------------------|----------------|-------------------------------------------------------------------|--|-----------------------------------------|--|
| Cadastro Sist                                                              | ema        |                                                                   |                |                                                                   |  |                                         |  |
|                                                                            |            |                                                                   |                |                                                                   |  |                                         |  |
| Diretoria de Ensino                                                        | Selecione  | ~                                                                 |                |                                                                   |  |                                         |  |
| Unidade Escolar                                                            | Selecione  | ~                                                                 |                |                                                                   |  |                                         |  |
| Ano base                                                                   | 2015 🗸     |                                                                   |                |                                                                   |  |                                         |  |
| Período do Adiantamento                                                    | Selecione  | ~                                                                 |                |                                                                   |  |                                         |  |
| CIE                                                                        |            |                                                                   |                |                                                                   |  |                                         |  |
| Responsável                                                                |            |                                                                   |                |                                                                   |  |                                         |  |
| Prazo de Aplicação do Adiantamento                                         |            |                                                                   |                |                                                                   |  |                                         |  |
| Nº de Empenho                                                              |            | SOMENTE NÚMEROS                                                   |                |                                                                   |  |                                         |  |
| Ordem Bancária                                                             |            |                                                                   |                |                                                                   |  |                                         |  |
| Vencimento                                                                 | 30/01/2015 |                                                                   |                |                                                                   |  |                                         |  |
| Exercício                                                                  | 2015       |                                                                   |                |                                                                   |  |                                         |  |
| Valor recolhimento ensino fundamenta                                       | ıl         | Valor adiantamento ensino<br>fundamental (1º mês do período)      |                | Valor adiantamento ensino<br>fundamental (2º mês do período)      |  | Valor utilizado ensino fundamental      |  |
| Valor recolhimento ensino médi                                             | •          | Valor adiantamento ensino médio (1º<br>mês do período)            |                | Valor adiantamento ensino médio (2º<br>mês do período)            |  | Valor utilizado ensino médio            |  |
| Valor recolhimento ensino jovens e adulto                                  | s          | Valor adiantamento ensino jovens e<br>adultos (1º mês do período) |                | Valor adiantamento ensino jovens e<br>adultos (2º mês do período) |  | Valor utilizado ensino jovens e adultos |  |
| Valor total do recolhiment                                                 | •          | Valor total do adiantamento (1º mês<br>do período)                |                | Valor total do adiantamento (2º mês<br>do período)                |  | Valor total utilizado                   |  |
|                                                                            |            | Valor total do a                                                  | diantamento    |                                                                   |  |                                         |  |
| Gerar Guia de Recolhimento — Gera quia de recolhimento.                    |            |                                                                   |                |                                                                   |  |                                         |  |
| Figura 2 Gerar Guia de Recolhimento.                                       |            |                                                                   |                |                                                                   |  |                                         |  |
| Para gerar a guia de recolhimento, os seguintes passos devem ser seguidos: |            |                                                                   |                |                                                                   |  |                                         |  |

1. Na tela da imagem acima (figura 2), selecione as opções desejadas nos seguintes campos:

| Diretoria de Ensino     | Selecione | ~ |
|-------------------------|-----------|---|
| Unidade Escolar         | Selecione | ~ |
| Ano base                | 2015 🗸    |   |
| Período do Adiantamento | Selecione | ~ |

Figura 3 Campos filtros (Imagem ampliada da figura2).

Confidencial

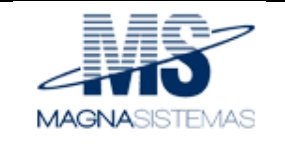

| Portal Net. GR – Guia de Recolhimento. | Versão: 1.0      |
|----------------------------------------|------------------|
| Manual do Usuário – Perfil Diretoria.  | Data: 29/01/2015 |
| MANU – GR – Guia de Recolhimento.      |                  |

Na tela da imagem acima, quando selecionados os campos com as opções desejadas, o sistema preencherá automaticamente os demais campos, restando para o preenchimento manual apenas os campos: "Responsável", "Nº de Empenho" e os valores utilizados, conforme ilustra imagem abaixo (figura 4):

| Gestão Dinâmica da Administração Escolar   |                                      |                                                                   |                    |             |                                                                   |          |                                         |             |  |
|--------------------------------------------|--------------------------------------|-------------------------------------------------------------------|--------------------|-------------|-------------------------------------------------------------------|----------|-----------------------------------------|-------------|--|
| Cadastro Siste                             | ema                                  |                                                                   |                    |             |                                                                   |          |                                         |             |  |
|                                            |                                      |                                                                   |                    |             |                                                                   |          |                                         |             |  |
| Diretoria de Ensino                        | 080272 - DIR.ENS.REGIA               | 0 SUL 2 🗸                                                         |                    |             |                                                                   |          |                                         |             |  |
| Unidade Escolar                            | ANTONIO AGGIO                        | ×                                                                 |                    |             |                                                                   |          |                                         |             |  |
| Ano base                                   | 2015 🗸                               |                                                                   |                    |             |                                                                   |          |                                         |             |  |
| Período do Adiantamento                    | Fevereiro / Março                    | ~                                                                 |                    |             |                                                                   |          |                                         |             |  |
| CIE                                        | 46061                                |                                                                   |                    |             |                                                                   |          |                                         |             |  |
| Responsável                                |                                      | * Pre                                                             | enchimento Manual. |             |                                                                   |          |                                         |             |  |
| Prazo de Aplicação do Adiantamento         | Fevereiro / Março                    |                                                                   |                    |             |                                                                   |          |                                         |             |  |
| Nº de Empenho                              |                                      | SOMENTE NÚMEROS                                                   | nimento manual.    |             |                                                                   |          |                                         |             |  |
| Ordem Bancária                             | 2015OB                               |                                                                   |                    |             |                                                                   |          |                                         |             |  |
| Vencimento                                 | 30/01/2015                           |                                                                   |                    |             |                                                                   |          | Preenchime                              | nto manual. |  |
| Exercício                                  | 2015                                 |                                                                   |                    |             |                                                                   |          |                                         |             |  |
| Valor recolhimento ensino fundamenta       | 2730,00                              | Valor adiantamento ensino<br>fundamental (1º mês do período)      | 1.190,00           |             | Valor adiantamento ensino<br>fundamental (2º mês do período)      | 1.540,00 | Valor utilizado ensino fundamental      |             |  |
| Valor recolhimento ensino médio            | 780,00                               | Valor adiantamento ensino médio (1º<br>mês do período)            | 340,00             | ١           | Valor adiantamento ensino médio (2º<br>mês do período)            | 440,00   | Valor utilizado ensino médio            |             |  |
| Valor recolhimento ensino jovens e adulto: | 2340,00                              | Valor adiantamento ensino jovens e<br>adultos (1º mês do período) | 1.020,00           |             | Valor adiantamento ensino jovens e<br>adultos (2º mês do período) | 1.320,00 | Valor utilizado ensino jovens e adultos |             |  |
| Valor total do recolhimento                | 5.850,00                             | Valor total do adiantamento (1º mês<br>do período)                | 2.550,00           |             | Valor total do adiantamento (2º mês<br>do período)                | 3.300,00 | Valor total utilizado                   | 0,00        |  |
|                                            | Valor total do adiantamento 5.850,00 |                                                                   |                    |             |                                                                   |          |                                         |             |  |
|                                            |                                      |                                                                   |                    |             |                                                                   |          |                                         |             |  |
|                                            |                                      |                                                                   | Gerar              | r Guia de F | Recolhimento                                                      |          |                                         |             |  |
|                                            |                                      |                                                                   |                    |             |                                                                   |          |                                         |             |  |

Figura 4 Campos preenchimento manual.

2. Preencha os campos acima ilustrados (Preenchimento manual), levando em consideração que no campo "Nº de Empenho" será possível somente a inclusão de números.

Exemplo: "Nº de Empenho": 2015NE00001 = 201500001

**Observação**: O campo "Ordem Bancária" deverá ser completado com o número da OB, pois o sistema irá exibir no campo "Ordem Bancária" = 2015OB, porém deverá ser preenchido manualmente os 5 dígitos da OB, assim ficará da seguinte forma: 2015OB<u>00001.</u>

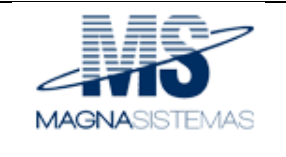

| Portal Net. GR – Guia de Recolhimento. | Versão: 1.0      |
|----------------------------------------|------------------|
| Manual do Usuário – Perfil Diretoria.  | Data: 29/01/2015 |
| MANU – GR – Guia de Recolhimento.      |                  |

 Ao selecionar os campos filtros, conforme ilustrado na figura 3, o sistema irá exibir o valor total do adiantamento para a unidade escolar em questão, separados por categoria de ensino, bem como por período (1º mês / 2º mês), conforme ilustra imagem abaixo (figura 5);

| Valor recolhimento ensino fundamental 2730,00                                                                                  | Valor adiantamento ensino<br>fundamental (1º mês do período)      | Valor adiantamento ensino<br>fundamental (2º mês do período)      | Valor utilizado ensino fundamental                                                                                                    |  |  |  |
|----------------------------------------------------------------------------------------------------|-------------------------------------------------------------------|-------------------------------------------------------------------|----------------------------------------------------------------------------------------------------|--|--|--|
| Valor recolhimento ensino médio 780,00                                                                                         | Valor adiantamento ensino médio (1º 340,00<br>mês do período)     | Valor adiantamento ensino médio (2º<br>mês do período)            | Valor utilizado ensino médio                                                                                                    |  |  |  |
| Valor recolhimento ensino jovens e adultos 2340,00                                                                             | Valor adiantamento ensino jovens e<br>adultos (1º mês do período) | Valor adiantamento ensino jovens e<br>adultos (2º mês do período) | Valor utilizado ensino jovens e adultos                                                                                                    |  |  |  |
| Valor total do recolhimento 5.850,00                                                                                           | Valor total do adiantamento (1º mês<br>do período) 2.550,00       | Valor total do adiantamento (2º mês<br>do período)                | Valor total utilizado 0,00                                                                                                    |  |  |  |
|                                                                                                    | Valor total do adiantamento                                       | 5.850,00                                                          |                                                                                                    |  |  |  |
|                                                                                                    | Figura 5 Valor Total do Adiantamento.                             |                                                                   |                                                                                                    |  |  |  |
| Os campos ilustrados acima<br>exibem os valores totais<br>destinados por categoria de<br>ensino para o período<br>selecionado. | As duas colunas acima exibem período, bem como por catego         | n os valores separados por<br>ria de ensino.                      | Na ultima coluna, o sistema<br>exibe os campos que estarão<br>habilitados para preenchimento<br>dos valores utilizados pela<br>unidade escolar, separados por<br>categoria de ensino.                         |  |  |  |
|                                                                                                    |                                                                   |                                                                   | preenchido para cada categoria<br>de ensino não poderá ser<br>superior ao valor destinado para<br>a mesma categoria, que é o<br>valor exibido nos campos da<br>primeira coluna da imagem<br>acima (figura 5). |  |  |  |

4. Ao finalizar o preenchimento de todos os valores, clique no botão "Gerar Guia de Recolhimento", o sistema exibirá guia de recolhimento, conforme ilustra imagem abaixo (figura 6);

Confidencial

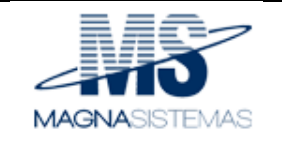

| Portal Net. GR – Guia de Recolhimento. | Versão: 1.0      |
|----------------------------------------|------------------|
| Manual do Usuário – Perfil Diretoria.  | Data: 29/01/2015 |
| MANU – GR – Guia de Recolhimento.      |                  |

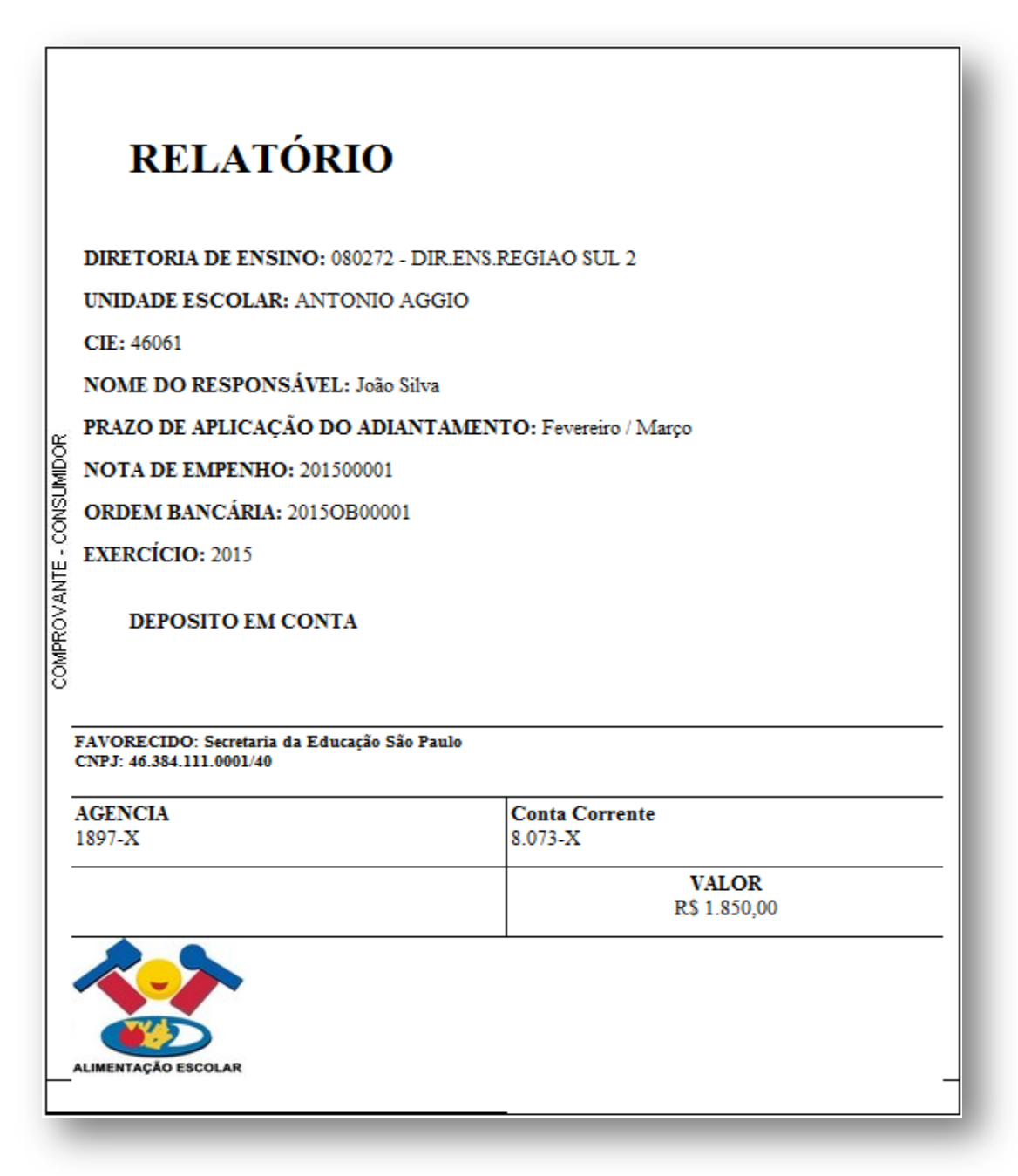

Figura 6 Guia de Recolhimento.

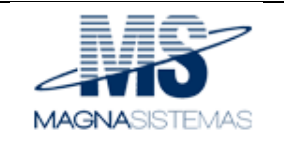

| Portal Net. GR – Guia de Recolhimento. | Versão: 1.0      |
|----------------------------------------|------------------|
| Manual do Usuário – Perfil Diretoria.  | Data: 29/01/2015 |
| MANU – GR – Guia de Recolhimento.      |                  |

#### 2.2 Consultar Guia de Recolhimento

A consulta de guia de recolhimento possibilita visualizar o relatório de pagamento, cancelar uma guia de recolhimento ou informar o arquivo de comprovante de pagamento. Para acessar a funcionalidade, no menu "Cadastro" selecione a opção "Consultar Guia de Recolhimento", conforme ilustra imagem abaixo:

| Gestão Dinâmica da Administração Escolar |        |   |                                                                      |  |  |
|------------------------------------------|--------|---|----------------------------------------------------------------------|--|--|
| Cadastro                                 | Sistem | 3 |                                                                      |  |  |
| Consultar Guia de Recolh                 | imento |   |                                                                      |  |  |
| Gerar Guia de Recolhime                  | nto    |   |                                                                      |  |  |
|                                          |        |   |                                                                      |  |  |
| FRODESP FILE                             |        |   | Usuário: ADMIN Perfil: ESCOLA Módulo: GDAE Versão: 20141111_2128(19) |  |  |
|                                          |        |   | Figura 7 – Consultar Guia de Recolhimento                            |  |  |

Ao ser selecionado a opção "Consultar Guia de Recolhimento", o sistema exibe tela conforme exibe imagem abaixo:

| GAE                     | Gestão Dinâmica da Administração Escolar                           |
|-------------------------|--------------------------------------------------------------------|
| Cadastro                | Sistema                                                            |
| Consultar               | Guía de Recolhimento                                               |
| Diretoria de Ensino     | [Selecione]                                                        |
| Unidade Escolar         | [Selecione a Diretoria de Ensino]                                  |
| Ano Base                | 2015                                                               |
| Período de Adiantamento | [Selecione a Escola]                                               |
| Status                  | [Selecione]                                                        |
|                         | Pesquisar — Pesquisa de acordo com os filtros informados.          |
| FRODESP FDE             | UsuáriorADMIN Perfil:ESCOLA Módulo: GDAE Versão: 20141111_2128(19) |
|                         |                                                                    |

Figura 8 Filtros para consulta.

Para consultar uma guia de recolhimento, os seguintes passos devem ser seguidos:

 Na tela da imagem acima (figura 8), selecione as opções desejadas nos filtros e clique no botão "Pesquisar";

Observação: Para realização da pesquisa somente dois campos são obrigatórios: "Diretoria de Ensino" e "Ano Base".

a) Caso o sistema não encontre nenhum registro para os filtros selecionados, o sistema exibe a seguinte mensagem "Nenhum Registro Encontrado";

Confidencial

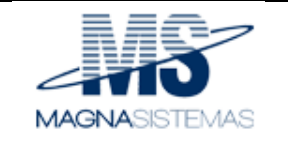

| Portal Net. GR – Guia de Recolhimento. | Versão: 1.0      |
|----------------------------------------|------------------|
| Manual do Usuário – Perfil Diretoria.  | Data: 29/01/2015 |
| MANU – GR – Guia de Recolhimento.      |                  |

b) Caso contrario, o sistema exibe o(s) resultado(s) encontrado(s), conforme ilustra imagem abaixo (figura 9);

| GAE                      | IN TAKE             | Gestão         | o Dinâmica da | Administração | Escolar                 |                             |         |           |            |          |
|--------------------------|---------------------|----------------|---------------|---------------|-------------------------|-----------------------------|---------|-----------|------------|----------|
| Cadastro                 | Sistema             |                |               |               |                         |                             |         |           |            |          |
| Consultar G              | uia de Recolhimento |                |               |               |                         |                             |         |           |            |          |
| Diretoria de Ensino:     | 080272 - DIR.ENS.   | REGIAO SUL 2 🗸 |               |               |                         |                             |         |           |            |          |
| Unidade Escolar:         | ANTONIO AGGIO       | ~              |               |               |                         |                             |         |           |            |          |
| Ano Base:                | 2015                | ~              |               |               |                         |                             |         |           |            |          |
| Período de Adiantamento: | Fevereiro / Março   | ~              |               |               |                         |                             |         |           |            |          |
| Status :                 | Emitida             | ~              |               |               |                         |                             |         |           |            |          |
|                          | Pesquisar           |                |               |               |                         |                             |         |           |            |          |
| Diretoria de Ensino      |                     | Unidade Escola |               | Ano Base      | Período de Adiantamento | Valor total do Recolhimento | Status  | Relatorio | Visualizar | Cancelar |
| DIR.ENS.REGIAO SUL 2     |                     | ANTONIO AGGIO  |               | 2015          | FEVEREIRO / MARÇO       | R\$ 1.850,00                | EMITIDA | 72        | 2          | ×        |

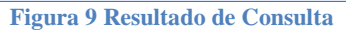

O sistema exibe o(s) resultado(s), possibilitando: Gerar relatório; Excluir e Visualizar.

Onde:

Gerar Relatório: Para gerar o relatório, na tela da imagem acima (figura 9) clique no ícone 🔽, o sistema exibe relatório conforme ilustra imagem abaixo (figura 10);

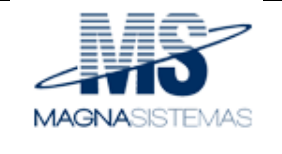

| Portal Net. GR – Guia de Recolhimento. | Versão: 1.0      |
|----------------------------------------|------------------|
| Manual do Usuário – Perfil Diretoria.  | Data: 29/01/2015 |
| MANU – GR – Guia de Recolhimento.      |                  |

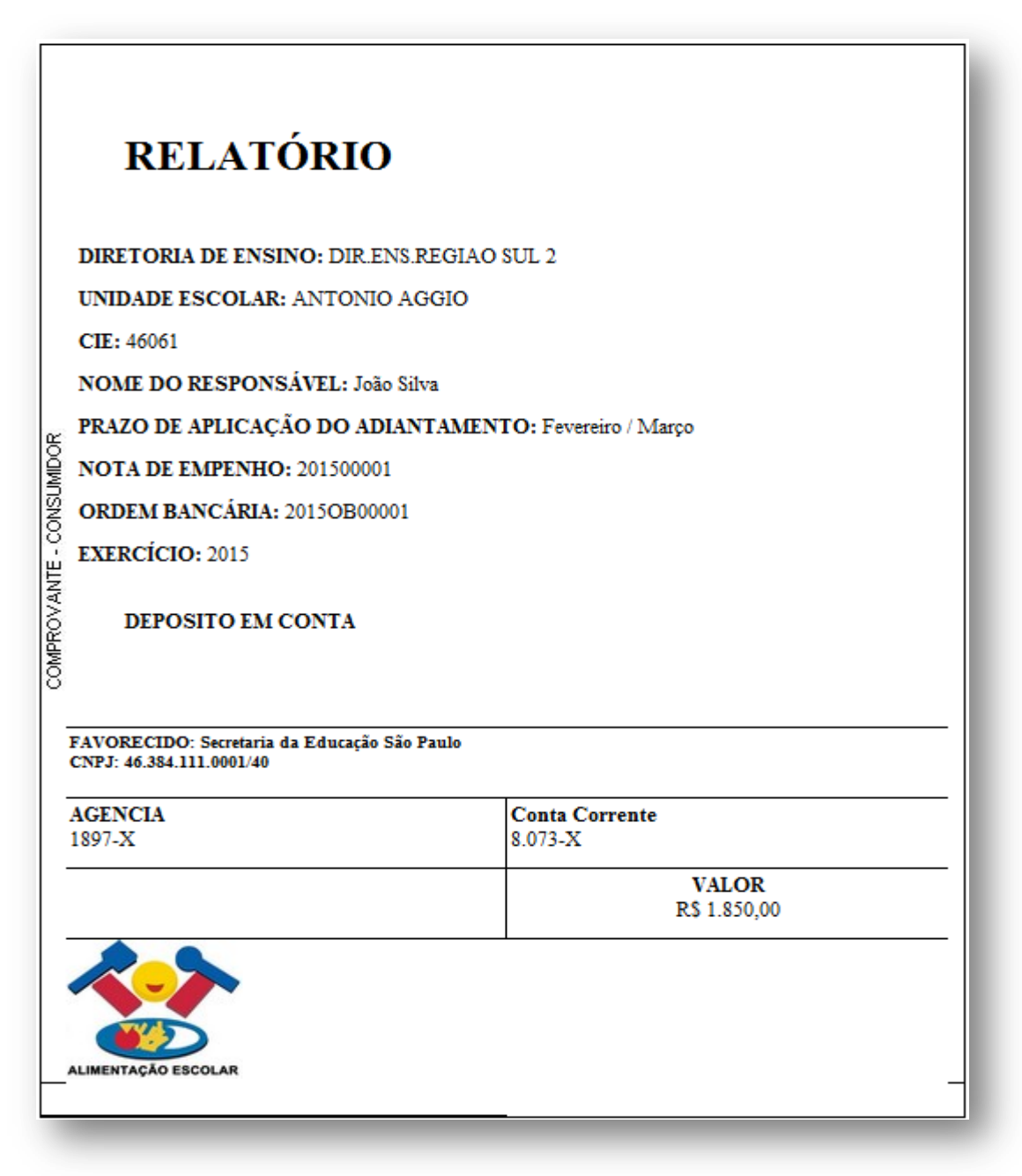

Figura 10 Relatório (Guia de Recolhimento).

![](_page_11_Picture_0.jpeg)

| Portal Net. GR – Guia de Recolhimento. | Versão: 1.0      |
|----------------------------------------|------------------|
| Manual do Usuário – Perfil Diretoria.  | Data: 29/01/2015 |
| MANU – GR – Guia de Recolhimento.      |                  |

**Excluir:** Para excluir uma guia de recolhimento, na tela da figura 9, clique no ícone **X**, o sistema exclui a guia de recolhimento.

**Visualizar:** Para visualizar uma guia de recolhimento, na tela da figura 9 clique no ícone *2*, o sistema exibe tela conforme ilustra imagem abaixo (figura 11);

| Guia de Recolhimento                                     |                      |                                                                               |                                                                               |                                                     |  |  |
|----------------------------------------------------------|----------------------|-------------------------------------------------------------------------------|-------------------------------------------------------------------------------|-----------------------------------------------------|--|--|
| Diretoria de Ensino:                                     | DIR.ENS.REGIAO SUL 2 |                                                                               |                                                                               |                                                     |  |  |
| Escola:                                                  | ANTONIO AGGIO        |                                                                               |                                                                               |                                                     |  |  |
| Ano Base:                                                | 2015                 |                                                                               |                                                                               |                                                     |  |  |
| Período de Adiantamento :                                | FEVEREIRO / MARÇO    |                                                                               |                                                                               |                                                     |  |  |
| CIE:                                                     | 46061                |                                                                               |                                                                               |                                                     |  |  |
| Responsável:                                             | João Silva           |                                                                               |                                                                               |                                                     |  |  |
| Prazo de Aplicação do<br>Adiantamento:                   | Fevereiro / Março    |                                                                               |                                                                               |                                                     |  |  |
| Nº de Empenho:                                           | 201500001            |                                                                               |                                                                               |                                                     |  |  |
| Ordem Bancária:                                          | 2015OB00001          |                                                                               |                                                                               |                                                     |  |  |
| Vencimento:                                              | 30/01/2015           |                                                                               |                                                                               |                                                     |  |  |
| Exercício:                                               | 2015                 |                                                                               |                                                                               |                                                     |  |  |
| Valor recolhimento ensino<br>fundamental:                | 730,00               | Valor adiantamento<br>ensino fundamental (1º 1.190,00<br>mês do período)      | Valor adiantamento<br>ensino fundamental (2º 1.540,00<br>mês do período)      | Valor utilizado ensino<br>fundamental 2.000,00      |  |  |
| Valor recolhimento ensino médio:                         | 280,00               | Valor adiantamento<br>ensino médio (1º mês 340,00<br>do período)              | Valor adiantamento<br>ensino médio (2º mês 440,00<br>do período)              | Valor utilizado ensino<br>médio 500,00              |  |  |
| Valor recolhimento ensino jovens e<br>adultos:           | 840,00               | Valor adiantamento<br>ensino jovens e adultos 1.020,00<br>(1º mês do período) | Valor adiantamento<br>ensino jovens e adultos 1.320,00<br>(2º mês do período) | Valor utilizado ensino<br>jovens e adultos 1.500,00 |  |  |
| Valor total do Recolhimento:                             | 1.850,00             | Valor total<br>adiantamento (1º mês 2.550,00<br>do período)                   | Valor total<br>adiantamento (2º mês 3.300,00<br>do período)                   | Valor total utilizado 4.000,00                      |  |  |
| Valor total do Adiantamento 5.850.00                     |                      |                                                                               |                                                                               |                                                     |  |  |
| Comprovante de Pagamento                                 |                      |                                                                               |                                                                               |                                                     |  |  |
| Data do Pagamento:                                       |                      |                                                                               |                                                                               |                                                     |  |  |
|                                                          | P                    | rocurar Incluir Excluir                                                       |                                                                               |                                                     |  |  |
| Enviar para Conciliação Voltar                           |                      |                                                                               |                                                                               |                                                     |  |  |
| Figure 11 Cuie de Baselhimente (Envier nove Consiliação) |                      |                                                                               |                                                                               |                                                     |  |  |

Figura 11 Guia de Recolhimento (Enviar para Conciliação)

A tela acima (figura 11) possibilita a visualização dos dados da guia de recolhimento, bem como enviá-la para COFI realizar a conciliação bancária. Para encaminhar para conciliação, os seguintes passos devem ser seguidos:

| Comprovante de Pa                        | Comprovante de Pagamento Exclui comprovante selecionado. |                                                           |  |  |  |
|------------------------------------------|----------------------------------------------------------|-----------------------------------------------------------|--|--|--|
| Data do Pag                              | amento: Seleciona comprovante                            | Encaminha guia de recolhimento para conciliação bancária. |  |  |  |
|                                          | Procurar Incluir Excluir                                 |                                                           |  |  |  |
|                                          | Inclui comprovante selecionado. Enviar para Conciliação  | Voltar Retorna para tela anterior.                        |  |  |  |
| Figura 112 Imagem da figura 11 ampliada. |                                                          |                                                           |  |  |  |

Confidencial

![](_page_12_Picture_0.jpeg)

| Portal Net. GR – Guia de Recolhimento. | Versão: 1.0      |
|----------------------------------------|------------------|
| Manual do Usuário – Perfil Diretoria.  | Data: 29/01/2015 |
| MANU – GR – Guia de Recolhimento.      |                  |

- 1. Na parte inferior da tela acima (figura 12), no campo "Data do Pagamento" preencha com a data de pagamento da guia de recolhimento;
- 2. Clique no botão "Procurar..." e selecione o comprovante de pagamento no local em que o mesmo foi salvo, ao anexar o comprovante, clique no botão "Incluir", caso queira excluir o comprovante anexado clique no botão "Excluir", caso contrario clique no botão "Enviar para Conciliação", o sistema exibe tela com a seguinte mensagem "Registro Enviado com Sucesso".